# Sx500シリーズスタッカブルスイッチでの DHCPスヌーピングバインディングデータベー スの設定

## 目的

Dynamic Host Configuration Protocol(DHCP)は、ホストにIPアドレスを割り当て、ネットワ ークに接続されているすべてのデバイスのデータベースも保持します。DHCPスヌーピング は、信頼できないホストと信頼できるDHCPサーバ間のファイアウォールのように動作しま す。DHCPスヌーピングバインディングデータベースには、リースされたIPアドレスを持つ 信頼できるホストに関する情報が含まれています。スヌーピングデータベースが信頼または 安全であると思われる場合は、IPアドレスをスヌーピングデータベースに追加できます。ま た、サーバーが更新されている場合は、既に追加されているエントリをデータベースに照会 し、パラメータを編集できます。IPソースガードは、DHCPスヌーピングを使用します。 DHCPスヌーピングは、DHCPスヌーピングが有効になっているVLANに関連付けられたけ られたIPバインディングバインディングデータベースは、信頼できないホストからの要求を 検証するためにも使用されます。

データベースには、信頼できるインターフェイスに関連付けられたホストのエントリが含ま れていません。スイッチが試行するエントリが多すぎる場合、DHCPスヌーピングバインデ ィングデータベースは、これらの追加エントリを非アクティブ状態に維持します。リース時 間の期限切れにより削除されたエントリは、アクティブになった非アクティブなエントリに 置き換えることができます。この記事では、SX500シリーズスタッカブルスイッチの DHCPスヌーピングバインディングデータベースの設定手順について説明します。

この記事では、DHCPスヌーピングデータベースエントリを追加し、Sx500シリーズスタッ カブルスイッチで同じエントリを照会する方法について説明します。

## 該当するデバイス

・Sx500シリーズスタッカブルスイッチ

#### [Software Version]

•1.3.0.62

## DHCPスヌーピングエントリの設定

ステップ1:Web設定ユーティリティにログインし、[IP Configuration] > [DHCP Snooping Relay] > [DHCP Snooping Binding Database]を選択します。「*DHCP* Binding *Database」ペ ージが開*きます。

| DHCP Snooping Binding Database<br>Supported IP Format: Version 4 |                       |               |           |          |            |           |          |              |  |  |
|------------------------------------------------------------------|-----------------------|---------------|-----------|----------|------------|-----------|----------|--------------|--|--|
| Binding Database Table                                           |                       |               |           |          |            |           |          |              |  |  |
| Filter: 🔲 VL                                                     | AN ID equals to       |               | (F        | Range: 1 | I - 4094)  |           |          |              |  |  |
| MA                                                               | MAC Address equals to |               |           |          |            |           |          |              |  |  |
| 🔳 IP /                                                           | IP Address equals to  |               |           |          |            |           |          |              |  |  |
| 🔲 Inte                                                           | erface equals to      | o Unit/Slot ↓ | 1/1 - Po  | ort GE   | 1 🔽 🕤 LA   | G 1 -     | Go       | Clear Filter |  |  |
| VLAN ID                                                          | MAC Address           | IP Address    | Interface | Туре     | Lease Time | IP Source | ce Guard |              |  |  |
|                                                                  |                       |               |           |          |            | Status    | Reason   |              |  |  |
| 0 results found                                                  | d.                    |               |           |          |            |           |          |              |  |  |
| Add                                                              | Delete                | Clear Dyna    | mic       |          |            |           |          |              |  |  |

ステップ2:[Add]をクリックします。[Add DHCP Snooping Entry] ウィンドウが表示されます

o

| Supported IP Format: | Version 4                    |                                                  |
|----------------------|------------------------------|--------------------------------------------------|
| VLAN ID:             | 1 💌                          |                                                  |
| Standard Address:    | ac:72:89:e6:76:11            |                                                  |
| # IP Address:        | 156.26.115.116               |                                                  |
| Interface:           | ● Unit/Slot 1/1 ▼ Port GE1 ▼ | □ LAG 1 →                                        |
| Type:                | 💿 Dynamic 💿 Static           |                                                  |
| 🜣 Lease Time:        | Infinite                     |                                                  |
|                      | O User Defined               | Sec. (Range: 10 - 4294967294, Default: Infinite) |

**注**:サポートされているIP形式が[Supported IP Format]フィールドに表示されます。この IP形式は、デバイスのIPバージョンと一致します。

ステップ3:[VLAN ID]フィールドで、[VLAN ID]ドロップダウンリストから、データベースに 追加する必要があるデバイスの適切な値を選択します。VLANはホストのグループで、物理 的に接続されている必要はありませんが、同じブロードキャストドメインにあるかのように 通信します。

ステップ4:[MAC Address]フィールドに、データベースに追加するデバイスのMACアドレス を[MAC Address]フィールドに入力します。MACアドレスは、デバイス上のネットワークイ ンターフェイスに割り当てられた一意の識別子です。

ステップ5:[IP Address]フィールドに、データベースに追加するデバイスのIPアドレスを入 力します。IPアドレスは、ネットワーク内のデバイスに割り当てられた番号です。

ステップ6:[Interface]フィールドで、エントリに関連付けるインターフェイスに対応するオ プションボタンをクリックします。

・ユニット/スロット:スタック内のユニット(スタンドアロンモデルの場合は1)とスロ

ット番号(1または2)を選択します。 ユニットはスタック内のスイッチの位置を表し、ス ロット番号1はSG500またはSG500xデバイスを表し、スロット番号2はSF500デバイスを 表します。

- [Port]:ドロップダウンリストから、設定するポートを選択します。

・LAG:ドロップダウンリストからリンク集約グループ(LAG)論理ポートチャネルを選択 します。LAGは、1つの論理チャネルを形成する多数の物理ポートのバンドルです。

ステップ7:[Type]フィールドで、ステップ5で入力したIPアドレスがダイナミックな場合は[ Dynamic]オプションボタンをクリックし、IPアドレスがスタティックな場合は[Static] オプ ションボタンをクリックします。

ステップ8:[Lease Time]フィールドに、リースIPアドレスが有効である時間を入力します。 IPアドレ**スを永久**に有効のままにする場合は[無限]をクリックし、値を入力する場合は[ユー ザ定義]をクリックします。範囲は10 ~ 4294967294秒です。デフォルト値は[無限]です。

ステップ9:[Apply]をクリ**ックします**。DHCPエントリが追加されます。

| DH    | CP Snoo      | oping Binding I    | Database        |           |          |            |                 |               |
|-------|--------------|--------------------|-----------------|-----------|----------|------------|-----------------|---------------|
| Supp  | orted IP For | mat: Version 4     |                 |           |          |            |                 |               |
| Bin   | ding Datab   | ase Table          |                 |           |          |            |                 |               |
| Filte | er: 🖻 VLA    | N ID equals to     |                 | (Range:   | 1 - 4094 | )          |                 |               |
|       | MAC          | Address equals to  |                 |           |          |            |                 |               |
|       | IP A         | ddress equals to   |                 |           |          |            |                 |               |
|       | 📄 Inter      | face equals to 🍥 L | Init/Slot 1/2 🚽 | Port FE1  |          | LAG 1 -    | Go              | Clear Filter  |
|       | VLAN ID      | LAN ID MAC Address | IP Address      | Interface | Туре     | Lease Time | IP Source Guard |               |
|       |              |                    |                 |           |          |            | Status          | Reason        |
| V     |              | ac:72:89:e6:76:11  | 156.26.115.116  | FE1/2/1   | Static   | Infinite   | Inactive        | No Snoop VLAN |
|       | Add          | Delete             | Clear Dynamic   |           |          |            |                 |               |

ステップ10:(オプション)該当するエントリのチェックボックスをオンにし、「削**除」を** クリックしてバインディングデータベーステーブルからエントリを削除します。

| DHC          | P Snoop                             | bing Binding [    | Database       |              |          |               |            |              |                  |  |
|--------------|-------------------------------------|-------------------|----------------|--------------|----------|---------------|------------|--------------|------------------|--|
| $\checkmark$ | Success.                            | To permanently    | save the confi | iguration, g | o to the | Copy/Save Cor | figuration | page or clic | k the Save icon. |  |
| Suppor       | ted IP Forma                        | at: Version 4     |                |              |          |               |            |              |                  |  |
| Bindi        | ng Databas                          | se Table          |                |              |          |               |            |              |                  |  |
| Filter:      | VLAN ID equals to (Range: 1 - 4094) |                   |                |              |          |               |            |              |                  |  |
|              | MAC A                               | Address equals to |                |              |          |               |            |              |                  |  |
|              | 🔲 IP Ada                            | ress equals to    |                | _            |          |               |            |              |                  |  |
|              | Interfa                             | ce equals to 🍥 U  | nit/Slot 1/2 🚽 | Port FE1     |          | LAG 1 -       | Go         | Clear Filter |                  |  |
|              | VLAN ID                             | MAC Address       | IP Address     | Interface    | Туре     | Lease Time    | IP Source  | e Guard      |                  |  |
|              |                                     |                   |                |              |          |               | Status     | Reason       |                  |  |
| 0 resi       | ults found.                         |                   |                |              |          |               |            |              |                  |  |
| A            | dd                                  | Delete            | Clear Dynamic  |              |          |               |            |              |                  |  |

## DHCPスヌーピングデータベースの照会

ステップ1:Web設定ユーティリティにログインし、[**IP Configuration**] > [**DHCP**] > [**DHCP**] **Binding Database]を選択します**。「*DHCP* Binding *Database」ページが*開きます。

ステップ2:MACアドレス、IPアドレス、VLAN、またはインターフェイスでクエリを実行で きます。目的の入力チェックボックスをオンにし、それぞれのフィールドに値を入力します 。

ステップ3:[Go to query]をクリックします。クエリ結果が表示されます。

| DHCP Snooping Binding Database<br>Supported IP Format: Version 4 |                                         |           |        |            |           |               |  |  |  |
|------------------------------------------------------------------|-----------------------------------------|-----------|--------|------------|-----------|---------------|--|--|--|
| Binding Database Table                                           |                                         |           |        |            |           |               |  |  |  |
| Filter: VLAN ID equals to 1 (Range: 1 - 4094)                    |                                         |           |        |            |           |               |  |  |  |
| MAC Address equals to                                            | MAC Address equals to ac:72:89:e6:76:11 |           |        |            |           |               |  |  |  |
| ✓ IP Address equals to 156.26.115.116                            |                                         |           |        |            |           |               |  |  |  |
| ✓ Interface equals to                                            |                                         |           |        |            |           |               |  |  |  |
| VLAN ID MAC Address                                              | IP Address                              | Interface | Туре   | Lease Time | IP Source | e Guard       |  |  |  |
|                                                                  |                                         |           |        |            | Status    | Reason        |  |  |  |
| 1 ac:72:89:e6:76:11                                              | 156.26.115.116                          | FE1/2/1   | Static | Infinite   | Inactive  | No Snoop VLAN |  |  |  |
| Add Delete C                                                     | lear Dynamic                            |           |        |            |           |               |  |  |  |

ステップ4:(オプション)結果が表示された**後で[フィルタ**のクリア]をクリックし、作成し たフィルタの結果をクリアします。

ステップ5:(オプション)静的IPアドレスのみを表示する場合**は、[**動的のクリア]をクリッ クします。